# Přehledy pro Tabulky

V programu CONTACT Professional 5 naleznete u firem, osob a obchodních případů záložku Tabulka. Tuto záložku lze rozmnožit, přejmenovat a sloupce je možné definovat dle vlastních požadavků (viz. návod tabulky). Do takto připravené tabulkové struktury můžete zapsat ke každé firmě libovolný počet řádků.

| Systém Ad      | esář firem St <u>r</u> omy Ná <u>h</u> led <u>T</u> isk <u>O</u> kna Nasta <u>v</u> e | ní <u>M</u> oduly <u>N</u> ápověda |                              |                    |
|----------------|---------------------------------------------------------------------------------------|------------------------------------|------------------------------|--------------------|
| M)             | Přidat Smazat Opravit Hledat Stromy                                                   | Náhled Tisk                        | Mapa Pomoc E-mai             | 23.9<br>88:22      |
| DEMO           | DATABOX s.r.o.                                                                        |                                    |                              | 3 V 🗆              |
| Kancelář       | 1. Adresář 2. Poznámka 3. Reklamní materiál 4. 2                                      | Zatřídění <u>5</u> . Dokumenty     | 5. Události 7. E-mail 8. Int | ernet 9. Obcho 🔹 🔸 |
| a              | 🤪 🗢 🍞 👔 🚯 Reklamní materiál (4)                                                       |                                    |                              | Přehled            |
| Adresář        | I Datum Materiál                                                                      | Počet Vráceno                      | Barva                        |                    |
| firem          | 22.6.2009 Stojan velký                                                                | 1 22.8.2009                        | žlutá                        |                    |
| 28             | 14.7.2009 Vzorkovník                                                                  | 1                                  | bílá                         |                    |
| U 🕼 🛛          | 9.8.2009 Katalog                                                                      | 3                                  | bílá                         |                    |
| Osoby          | 29.8.2009 Podložka pro myš                                                            | 10                                 | bílá                         |                    |
| 0 <sub>5</sub> |                                                                                       |                                    |                              |                    |
| Diář           |                                                                                       |                                    |                              |                    |
| 184            |                                                                                       |                                    |                              |                    |
|                |                                                                                       | 15                                 |                              |                    |
| Obchodní       |                                                                                       |                                    |                              |                    |
| Zummunut       |                                                                                       | prum: 4                            |                              |                    |

Pro další práci se záznamy, jsme vytvořili novou agendu, která tyto informace zobrazuje jako celek v jedné přehledné tabulce. To umožňuje kombinovat záznamy z tabulky s údaji u firmy, zatříděním a dodatky. Hlavním smyslem této nové agendy je jednoduché řazení, filtrování a seskupování dle libovolných sloupců. Dalšími zajímavými funkcemi jsou automatické součty, průměry, maxima a minima a rychlý export například do Excelu.

| 5 | 🦻 Reklamní materiál (100%)          |                                     |                         |                |        |                |  |  |  |
|---|-------------------------------------|-------------------------------------|-------------------------|----------------|--------|----------------|--|--|--|
|   | Obnovit Sloupce Pohledy Graf Načíst |                                     |                         |                |        |                |  |  |  |
| 1 | Sem přetál                          | hněte záhlaví sloupce pro seskupení |                         |                |        | -              |  |  |  |
| : | Výběr                               | Firma 🛆                             | Místo 🛆                 | Adresa 1 🛛     | PSČ    | Region         |  |  |  |
| 8 |                                     |                                     | Pro definování filtru l | klikněte sem   |        |                |  |  |  |
| E |                                     | DATABOX s.r.o.                      | LIBEREC 1               | 1.máje 59      | 460 01 | Liberecký kraj |  |  |  |
| E |                                     | DATABOX s.r.o.                      | LIBEREC 1               | 1.máje 59      | 460 01 | Liberecký kraj |  |  |  |
| L |                                     | DATABOX s.r.o.                      | LIBEREC 1               | 1.máje 59      | 460 01 | Liberecký kraj |  |  |  |
| I |                                     | DATABOX s.r.o.                      | LIBEREC 1               | 1.máje 59      | 460 01 | Liberecký kraj |  |  |  |
| L |                                     | HARO spol. s r.o.                   | ČESKÉ BUDĚJOVICE 1      | Nemanická 7    | 370 01 | Jihočeský kraj |  |  |  |
| L |                                     | HARO spol. s r.o.                   | ČESKÉ BUDĚJOVICE 1      | Nemanická 7    | 370 01 | Jihočeský kraj |  |  |  |
| L |                                     | HARO spol. s r.o.                   | ČESKÉ BUDĚJOVICE 1      | Nemanická 7    | 370 01 | Jihočeský kraj |  |  |  |
| L |                                     | JEŽEK SOFTWARE s.r.o.               | ČESKÁ LÍPA              | Mariánská 3233 | 470 01 | Liberecký kraj |  |  |  |
| L |                                     | JEŽEK SOFTWARE s.r.o.               | ČESKÁ LÍPA              | Mariánská 3233 | 470 01 | Liberecký kraj |  |  |  |
| L |                                     | JEŽEK SOFTWARE s.r.o.               | ČESKÁ LÍPA              | Mariánská 3233 | 470 01 | Liberecký kraj |  |  |  |
|   |                                     |                                     |                         |                |        |                |  |  |  |
| < | Filtr je prá                        | izdný>                              |                         |                |        | Vlastní        |  |  |  |
|   | (                                   |                                     |                         |                |        | Þ              |  |  |  |
| P | očet zázna                          | amů: 16 zobrazených: 16             | zaškrtnutých: 1         |                |        | Zavřít         |  |  |  |
|   |                                     |                                     | Graf                    |                |        |                |  |  |  |

#### Spouštění přehledů 🛛 🔟

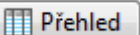

Přehledy se spouští tlačítkem na kartě dané tabulky. Po kliknutí na tlačítko "Přehled" se otevře samostatné okno a v závislosti na objemu dat dochází k načítání informací do přehledné tabulky. V pravém dolním rohu je zobrazen průběh načítání.

#### Výběr sloupců

Kliknutím na tlačítko "Vybrat sloupce" se vlevo rozbalí seznam s názvy a zaškrtávátko určuje zobrazení sloupce.

#### Změna pozice sloupce

Pro změnu pořadí sloupců stačí záhlaví sloupce uchopit myší a přesunout na požadovanou pozici.

| : | Výběr | Firma | A Datum ♡ | Materiál | 1 | Počet | Vráceno | Barva |
|---|-------|-------|-----------|----------|---|-------|---------|-------|
| 8 | N     | F     | irma 4    | A 🔽      |   |       |         |       |

#### Řazení v přehledech

Kliknutím na záhlaví požadovaného sloupce dojde k automatickému seřazení dle hodnoty. Opětovným kliknutím na totéž záhlaví dojde k opačnému setřídění. Pro řazení podle více sloupců je třeba při klikání na záhlaví držet klávesu SHIFT, podle posloupnosti klikání se nastaví i posloupnost řazení. Vedle názvu sloupce, podle kterého je seznam aktuálně seřazený, je zobrazena šipka určující směr seřazení.

| <u>ا</u> ا | Výběr    | Firma 🛆 | Datum ∇ | Materiál | Počet | Vráceno | Barva |
|------------|----------|---------|---------|----------|-------|---------|-------|
| R          | <b>V</b> |         |         |          |       |         |       |

#### Filtrování řádků

Filtrovat lze podle jakýchkoliv záznamů v libovolném sloupci. Při posunu myši na záhlaví sloupce se vpravo vedle názvu zobrazí roletka s nabídkou pro filtrování. Pro každý typ hodnot (text, číslo, datum atd.) se zobrazí příslušná nabídka.

Filtry se dají kombinovat a v rámci jednoho sloupce vybírat více kriteríí.

Rušení filtru lze provést kliknutím na nabídku "(vše)" nebo křížkem ze stavového řádku v dolní části přehledů.

(vlastní...) Katalog Podložka pro myš Stojan malý Stojan velký Vzorkovník

Materiál

(vše)

X ✓ ((Místo je LIBEREC) nebo (Místo je LIBEREC 1)) a (Datum je minulý měsíc)

Vlastní filtr je určen ke složitějším filtrovacím podmínkám. Formulář pro definici vlastního filtru se spouští tlačítkem "Vlastní" vpravo v dolní části přehledů.

| Vastavení filtru - [Nový filtr.flt]                            | x |
|----------------------------------------------------------------|---|
| Filtr AND <hlavní></hlavní>                                    |   |
|                                                                |   |
|                                                                |   |
| stiskněte toto tlačítko pro přidání nové podmínky              |   |
|                                                                |   |
|                                                                |   |
|                                                                |   |
|                                                                |   |
|                                                                |   |
| <u>O</u> tevřít… <u>U</u> ložit jako… OK Zavřít <u>P</u> oužít |   |

### Seskupování řádků podle sloupce

Pro seskupování je určen horní řádek nad názvy sloupců. Jednoduše myší uchopte záhlaví sloupce a přetáhněte jej na zmiňovaný řádek.

| 3   | Sem přetáhněte záhlaví sloupce pro seskupení |         |       |          |       |          |       |  |  |
|-----|----------------------------------------------|---------|-------|----------|-------|----------|-------|--|--|
| _ 4 | 4                                            |         |       | Materiál |       |          |       |  |  |
| iji | Výběr                                        | Firma 🛆 | Místo | Δ        | Datum | Materiál | Počet |  |  |

Touto operací dojde k seskupení tabulky podle hodnot v seskupovaném sloupci. Seskupování se může provádět i podle většího počtu sloupců. Zrušit seskupení můžete provést zpětným přenesením záhlaví sloupce do oblasti tabulky.

| 🤣 Reklamní materiál (100%)       |                                 |                      |           |                        |
|----------------------------------|---------------------------------|----------------------|-----------|------------------------|
| Obnovit Sloupce Pohled           | y Graf                          |                      |           |                        |
| Materiál 🛆                       |                                 |                      |           | <b>–</b>               |
| ≣ Výběr Firma                    | 🛆 Místo 🛆                       | Datum Materiál       | △ Počet V | ráceno Zatřídění Barva |
| 8                                | Pro definování filt             | ru klikněte sem      |           |                        |
| + Materiál : Katalog (6)         |                                 |                      |           |                        |
| 🕨 🛨 Materiál : Podložka pro m    | yš (3)                          |                      |           |                        |
| + Materiál : Stojan malý (2)     |                                 |                      |           |                        |
| + Materiál : Stojan velký (3)    |                                 |                      |           |                        |
| Materiál : Vzorkovník (2)        |                                 |                      |           |                        |
| DATABOX s.r.o.                   | LIBEREC 1                       | 14.7.2009 Vzorkovník | 1         | bílá                   |
| HARO spol. s r.o.                | ČESKÉ BUDĚJOVICE 1              | 4.6.2009 Vzorkovník  | 1 28.     | .8.2009 žlutá          |
|                                  |                                 |                      | 79        |                        |
| <filtr je="" prázdný=""></filtr> |                                 |                      |           | Vlastní                |
| Počet záznamů: 16                | zobrazených: 16 zaškrtnutých: 0 |                      |           | Zavřít                 |
|                                  | G                               | raf                  |           |                        |
|                                  |                                 | ^                    |           |                        |

V rámci seskupení se provádí samostatné součty. Více o nastavení součtů naleznete v kapitole Nastavení tabulek.

# Funkce Načíst - dodatky a zatřídění

Kromě záznamů firmy (popř. osoby nebo obchodní případy) a tabulkových dat jsou zařazeny v přehledech také dodatky a zatřídění. Způsob práce s těmito sloupci je naprosto standardní. Pouze u zatřídění je přidána funkce (tlačítko na konci řádku se třemi tečkami ), která zobrazuje všechny větve, ve kterých se firma objevuje. Kliknutím na zaškrtávátko "Načíst …." dojde k načtení prázdných sloupců.

Služby;Informační technologie;Pozvánky na veletrh

#### Ukládání pohledů

Program umožňuje uložit aktuální zobrazení tabulky včetně nastavených filtrů, sloupců, řazení, seskupení i grafů. K tomu slouží funkce pro ukládání a výběr pohledů. Potom, co upravíte zobrazení tabulky, kliknete na ikonu s disketou a objeví se okno pro zadání názvu pohledu. Po zavření přehledů a znovuotevření se načte poslední zvolený pohled.

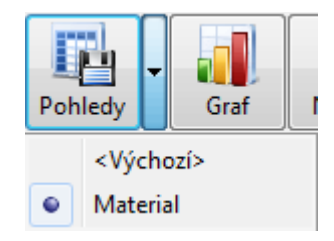

# Sloupec Výběr

Je první sloupec v tabulkových přehledech. Slouží jako subjektivní volba při aplikaci dalších funkcí jako například: řazení, filtrování, seskupování.

#### Exporty

Z přehledů se data dají exportovat do textového formátu CSV, MS Excel a HTML dokumentů. Exportují se všechny <u>zobrazené</u> záznamy včetně nastavených seskupení. Samotný export se spouští po kliknutí pravým tlačítkem myši v tabulce a zvolení příslušného formátu. Následuje výběr úložiště a po kliknutí na tlačítko "Uložit" se dokument automaticky otevře.

Další zajímavé funkce – pravé tlačítko myši

<u>Jít na tabulku</u> – touto volbou se přepnete do karty Tabulky na daný řádek u firmy (také funguje dvojklik).

<u>Označovat bloky myší</u> - tato volba umožňuje označit pouze část vybraných buněk do bloku.

<u>Nastavit šířku sloupců podle obsahu</u> – funkce určená pro přizpůsobení optimální šířky všech zobrazených sloupců.

<u>Vytvořit výběr</u> – po označení požadovaných řádků (viz. první sloupec Výběr) lze touto funkcí založit ve stromu výběrů nový výběr se subjekty u uvedených označených řádků.

Smazat označené – smaže označené řádky z databáze.

| Jít na tabulku                             |  |  |  |  |  |
|--------------------------------------------|--|--|--|--|--|
| Označit vše                                |  |  |  |  |  |
| Zrušit všechna označení                    |  |  |  |  |  |
| Označit všechny zobrazené (Ctrl+A)         |  |  |  |  |  |
| Zrušit označení všech zobrazených (Ctrl+U) |  |  |  |  |  |
| Invertovat označení zobrazených (Ctrl+I)   |  |  |  |  |  |
| Označovat bloky myší                       |  |  |  |  |  |
| Nastavit šířku sloupců podle obsahu        |  |  |  |  |  |
| Rozbalit skupiny                           |  |  |  |  |  |
| Sbalit skupiny                             |  |  |  |  |  |
| Smazat označené                            |  |  |  |  |  |
| Vytvořit výběr                             |  |  |  |  |  |
| Export do CSV                              |  |  |  |  |  |
| Export do MS Excel                         |  |  |  |  |  |
| Export do HTML                             |  |  |  |  |  |

#### Nastavení součtů

Program umožňuje nastavit zobrazení součtů pro každý sloupec zvlášť. V nastavení tabulek je pro definici každého sloupce tlačítko "Pokročilé nastavení" (viz. obr.). Na tomto formuláři se zašktnutím vybírají zobrazované hodnoty v různých sekcích programu.

| 🤣 Nastavení sloupce |                       |                                 |
|---------------------|-----------------------|---------------------------------|
| Počet               |                       |                                 |
| Typ: Celé číslo     |                       |                                 |
| Zobrazovat součty   |                       |                                 |
| na kartě            | 🔽 v přehledu celkem — | rv přehledu za skupinu ا        |
| 🗹 celkem            | 🗹 celkem              | 🗹 celkem                        |
| 🔲 průměr            | 🔲 průměr              | 🗖 průměr                        |
| minimum             | 🔲 minimum             | 🔲 minimum                       |
| 🔲 maximum           | 🔲 maximum             | 🔲 maximum                       |
|                     |                       |                                 |
|                     | <u>O</u> K            | <u>S</u> torno <u>N</u> ápověda |

|  | DATABOX s.r.o. | LIBEREC 1 | 29.8.2009 | Podložka pro myš | 10      |  |
|--|----------------|-----------|-----------|------------------|---------|--|
|  |                |           |           |                  | 47      |  |
|  |                |           |           |                  | prům: 8 |  |
|  |                |           |           |                  | min: 3  |  |
|  |                |           |           |                  | max: 20 |  |

# Grafy

Na základě použitých filtrů je možné zobrazit výsledek v podobě grafu. Oblast pro zobrazení grafu se nachází ve spodní části tabulky.

| Počet záznamů: 34 489 | zobrazených: 40 | zaškrtnutých: 0 |   | Zavřít |
|-----------------------|-----------------|-----------------|---|--------|
|                       |                 | Graf            |   |        |
|                       |                 | ^               | ) |        |

# Přitom je důležité mít tabulku seskupenou alespoň podle jednoho sloupce!

#### Možnosti zobrazení grafu

Přehledy podle: Název

20

18

16

14 12

10

8

- výběr z různých typů grafů
- více grafů v jednom zobrazení podle různých položek
- řazení hodnot v grafu
- vícenásobné seskupení

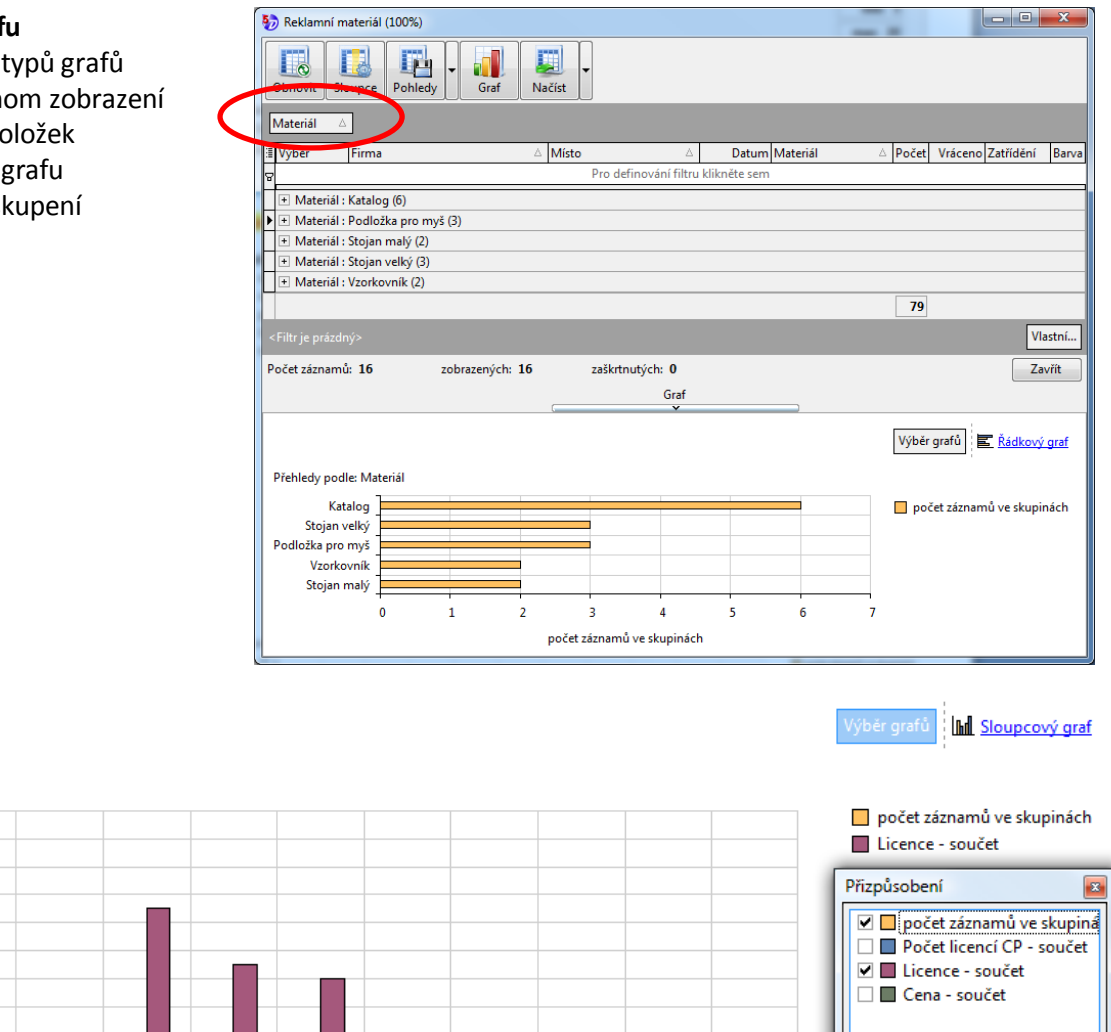

6 4 2 0 Provozní služby pro Contact ... Bonus software Contact Professional 5 Upgrade Synchroniz... Servis Výstupy MS Acces Upgrade Contact Pr... Mapa ČR 5.0 Synchronizace dat 5 Certifikovaná instalace Upgrade Contact Pr... ▼ 

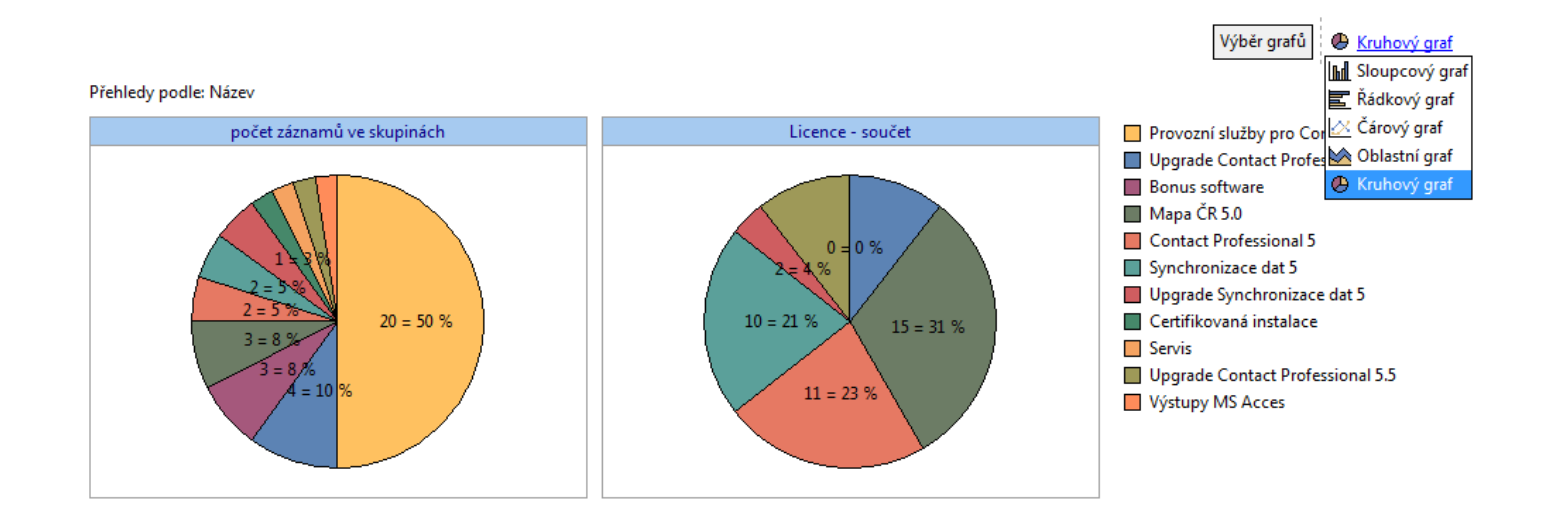